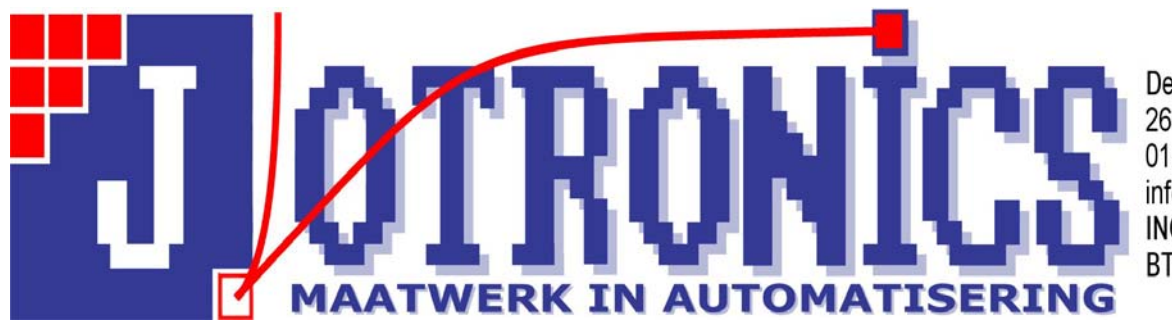

Delftsestraatweg 149 2645BA Delfgauw 015-2628188 info@jotronics.nl ING: 1729556 BTW: NL804013044B01

Ga naar de website die niet werkt (als voorbeeld Google)

Druk op ALT

Hierna op EXTRA

Selecteer "Instellingen voor de compatibiliteitweegave"

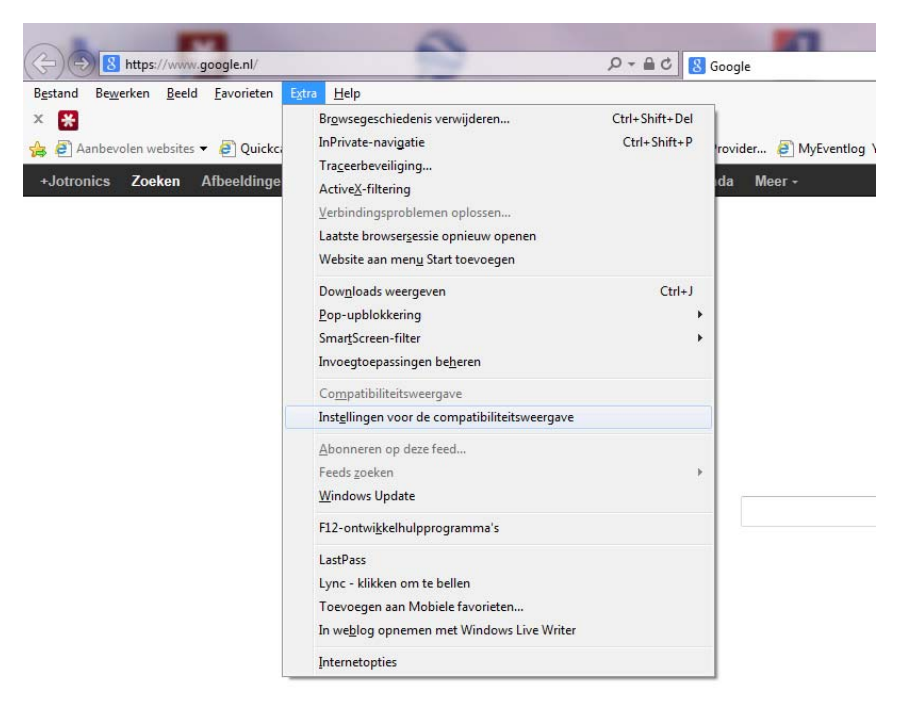

| Instellingen voor compatibiliteitsweergave                                        |                   |  |  |  |  |  |
|-----------------------------------------------------------------------------------|-------------------|--|--|--|--|--|
| U kunt bepalen welke websites met de compatibiliteitsweergave worden weergegeven. |                   |  |  |  |  |  |
| Deze website toevoegen:                                                           |                   |  |  |  |  |  |
| google.nl                                                                         | <u>T</u> oevoegen |  |  |  |  |  |
| Websites die aan de compatibiliteitsweergave zijn toegevoegd:                     |                   |  |  |  |  |  |
|                                                                                   | Verwijderen       |  |  |  |  |  |
|                                                                                   |                   |  |  |  |  |  |
|                                                                                   |                   |  |  |  |  |  |
|                                                                                   |                   |  |  |  |  |  |
|                                                                                   |                   |  |  |  |  |  |
|                                                                                   |                   |  |  |  |  |  |
|                                                                                   |                   |  |  |  |  |  |
| Alle websites met de compatibiliteitsweergave weergeven                           |                   |  |  |  |  |  |
| ☑ Intranetsites met de compatibiliteitsweergave weergeven                         |                   |  |  |  |  |  |
| Bijgewerkte compatibiliteitslijsten van Microsoft downloaden                      |                   |  |  |  |  |  |
| Meer informatie vindt u in de <u>privacyverklaring voor Internet Explorer</u>     |                   |  |  |  |  |  |
|                                                                                   |                   |  |  |  |  |  |
|                                                                                   | Sluiten           |  |  |  |  |  |

Hier staat dan gelijk de website waar u op bent en u kunt op "Toevoegen" drukken. U kunt ook een andere website intypen (zonder www ervoor) Druk hierna op sluiten en de website moet werken.

Mocht de website niet werken kunt u het volgende nog doen. Op de website drukt u op F12

|                                                                                                    | <u> </u>    |
|----------------------------------------------------------------------------------------------------|-------------|
| (<)                                                                                                    | ☆ ☆         |
| × 🔀                                                                                                    |             |
| 👍 🕘 Aanbevolen websites 🔻 🧃 Quickcast DDR Mobile Co 🗿 Delft P2000 🥯 Intel Login 🥑 Intel Technology Provider 🧃 MyEventlog Your source                                                                                                    | »           |
| Zoeken Afbeeldingen Maps Play YouTube Nieuws Gmail Drive Meer - Jotroni                                                                                                    | cs BV - 🔅 🔨 |
|                                                                                                    |             |
|                                                                                                    |             |
|                                                                                                    |             |
|                                                                                                    |             |
|                                                                                                    |             |
|                                                                                                    |             |
| $\int \int \partial \partial \sigma d \rho$                                                                                                    |             |
| GUUYIC                                                                                                    |             |
| <b>O</b> Nederland                                                                                                    |             |
|                                                                                                    |             |
|                                                                                                    |             |
| Google zoeken Ik doe een gok                                                                                                    |             |
|                                                                                                    |             |
|                                                                                                    |             |
|                                                                                                    | ~           |
| Advartantia Radrif Ovar Intelligence (                                                                                                    | >           |
| Be <u>s</u> tand Zoeken <u>U</u> itschakelen Bee <u>l</u> d <u>A</u> fbeeldingen <u>C</u> ache E <u>x</u> tra <u>V</u> alideren                                                                                                    |             |
| Browsermodus: compatibiliteitsweergave IE10 Documentmodus: standaardinstellingen 🗕 🗗 🗙                                                                                                    |             |
| HTML CSS Console Script Profilering Netwerk HTML zoeken                                                                                                    | ٩           |
|                                                                                                    |             |
| 🔉 🐺 📕 🐓 💀 🗹 🗑                                                                                                    |             |
| Image: Second state state sta |             |
| Image: Second state state sta |             |

## Onderaan het scherm scherm ziet u het volgende scherm

| Restand Zoeken Hitschakelen Reeld Afheeldingen Cache Extra Valideren             |        |               |          |           |   |
|----------------------------------------------------------------------------------|--------|---------------|----------|-----------|---|
| Browsermodus: compatibiliteitsweergave IE10 Documentmodus: standaardinstellingen | - 🗗 X  |               |          |           |   |
| HTML CSS Console Script Profilering Netwerk                                      |        |               | HTML z   | oeken     | ٩ |
| k 💀 🚽 🍫 🖸 🗷 🖃                                                                    | Opmaak | Traceeropmaak | Indeling | Kenmerken |   |
| <pre>CIDOCTYPE html PUBLIC ""&gt;</pre>                                          |        |               |          |           |   |
|                                                                                  |        |               |          |           |   |
| Druk op "Browsermodus:"                                                          |        |               |          |           |   |

| estand Zoeken Uitschakelen Beeld Afbeeldingen Cache I     | Extra Valideren                                                                                                    |                                                                                                    |                                                                                                    |                                                                                                    |                                                                                                    |
|-----------------------------------------------------------|----------------------------------------------------------------------------------------------------|----------------------------------------------------------------------------------------------------|----------------------------------------------------------------------------------------------------|----------------------------------------------------------------------------------------------------|----------------------------------------------------------------------------------------------------|
| rowsermodus: compatibiliteitsweergave IE10 Documentmodus: | standaardinstellingen                                                                                                    | - 🗗 X                                                                                                    |                                                                                                    |                                                                                                    |                                                                                                    |
| Internet Explorer 10                                      |                                                                                                    |                                                                                                    |                                                                                                    | HTML zoeken                                                                                                    | م                                                                                                    |
| Compatibiliteitsweergave van Internet Explorer 10         |                                                                                                    | Opmaak                                                                                                    | Traceeropmaak                                                                                                    | Indeling Kenmerken                                                                                                    |                                                                                                    |
| Internet Explorer 9                                       |                                                                                                    |                                                                                                    |                                                                                                    |                                                                                                    |                                                                                                    |
| Internet Explorer 8                                       | <pre>scope="itemscope"&gt;</pre>                                                                                                    |                                                                                                    |                                                                                                    |                                                                                                    |                                                                                                    |
| Internet Explorer 7                                       |                                                                                                    |                                                                                                    |                                                                                                    |                                                                                                    |                                                                                                    |
|                                                           | estand Zoeken Uitschakelen Beeld Afbeeldingen Cache<br>rowsermodus: compatibiliteitsweergave IE10 Documentmodus:<br>Internet Explorer 10<br>Compatibiliteitsweergave van Internet Explorer 10<br>Internet Explorer 9<br>Internet Explorer 8<br>Internet Explorer 7 | estand Zoeken Uitschakelen Beeld Afbeeldingen Cache Extra Valideren<br>rowsermodus: compatibiliteitsweergave JE10 Documentmodus: standaardinstellingen<br>Internet Explorer 10<br>Compatibiliteitsweergave van Internet Explorer 10<br>Internet Explorer 9<br>Internet Explorer 8<br>Internet Explorer 7 | estand Zoeken Uitschakelen Beeld Afbeeldingen Cache Extra Valideren<br>rowsermodus: compatibiliteitsweergave IE10 Documentmodus: standaardinstellingen _ C X<br>Internet Explorer 10<br>Compatibiliteitsweergave van Internet Explorer 10<br>Internet Explorer 9<br>Internet Explorer 8<br>Internet Explorer 7 | estand Zoeken Uitschakelen Beeld Afbeeldingen Cache Extra Valideren rowsermodus: compatibiliteitsweergave IEI0 Documentmodus: standaardinstellingen – 🗇 x Internet Explorer 10 Compatibiliteitsweergave van Internet Explorer 10 Internet Explorer 9 Internet Explorer 8 Internet Explorer 7 Internet Explorer 7 | estand Zoeken Uitschakelen Beeld Afbeeldingen Cache Extra Valideren  rowsermodus: compatibiliteitsweergave IE10 Documentmodus: standaardinstellingen – 🗇 x  Internet Explorer 10 Compatibiliteitsweergave van Internet Explorer 10 Internet Explorer 9 Internet Explorer 8 Internet Explorer 7 Internet Explorer 7 Internet Explorer |

U kunt dan Internet Explorer 9 (of eerder) selecteren.

Druk hierna op F12 om het venster te sluiten en op F5 om hem te ververssen.

De website zou nu goed moeten worden weergegeven.